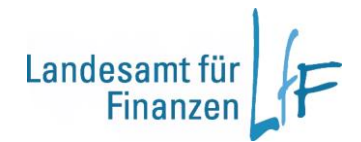

# Bedienungsanleitung -Ende der Aufbewahrungsfristen-

Stand: 20.09.2019

## I Auswahl

Die Aufbewahrungsfristen der Haushaltsstellen (und der dazugehörigen Anordnungen, Buchungen, etc.) können, von den dafür berechtigten Sachbearbeitern, im Teilverfahren Haushaltsvollzug verändert werden.

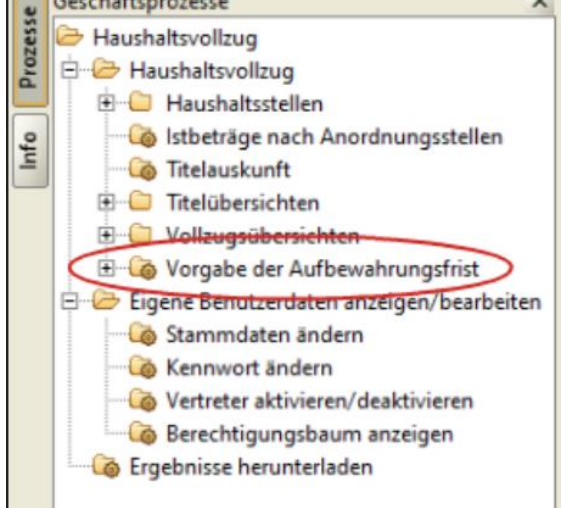

Zur Auswahl und Einschränkung der Daten, die sie innerhalb Ihrer Berechtigung bearbeiten wollen, steht Ihnen eine umfangreiche Auswahlmaske zur Verfügung.

Beachten Sie dabei, gerade in der Anfangsphase der Bearbeitung, die Vorgabe des Haushaltsjahres: Für Fälle deren Standardaufbewahrungsfrist (MBS) am 31.12.2019 endet muss eine Verlängerung im Haushaltsjahr 2014 vorgegeben werden.

Nachdem Sie Ihre Auswahl in der Suchmaske getroffen haben, können Sie die Bearbeitungsmaske entweder über den Geschäftsprozess "Aufbewahrungsfrist bearbeiten" oder über den Button "weiter" mit der Option "Aufbewahrungsfrist bearbeiten" öffnen.

| -    | Auswahl - Haushaltsvollzug - IHVT10                                                                                                    |                           |                |                              |                                                                                                    |                                    |                  |                                         |                                    |                                  | <u>.</u> | - 0 ×                                        |
|------|----------------------------------------------------------------------------------------------------|---------------------------|----------------|------------------------------|----------------------------------------------------------------------------------------------------|------------------------------------|------------------|-----------------------------------------|------------------------------------|----------------------------------|----------|----------------------------------------------|
| Pn   | ogramm <u>B</u> earbeiten E <u>x</u> tras <u>M</u> asken-Favoriten                                                                                                    | Geschäftsprozess-Favor    | riten <u>?</u> |                              |                                                                                                    |                                    |                  |                                         |                                    |                                  |          |                                              |
| 10   | ==                                                                                                    | D                         |                |                              |                                                                                                    |                                    |                  |                                         |                                    |                                  |          |                                              |
| -    | Geschäftsmoresse                                                                                                    |                           |                |                              |                                                                                                    |                                    |                  |                                         |                                    |                                  |          |                                              |
| 135e | Hushaltsvolltun                                                                                                    | Auswahl                   |                |                              |                                                                                                    |                                    |                  |                                         |                                    |                                  |          | (212)                                        |
| rozi | B B Haushaltsvollzug                                                                                                    | Auswahl der anzus         | zeigenden Ha   | aushaltsstellen.             |                                                                                                    |                                    |                  |                                         |                                    |                                  |          |                                              |
| a    | 🗄 🛄 Haushaltsstellen                                                                                                    |                           |                |                              |                                                                                                    |                                    |                  |                                         |                                    |                                  |          |                                              |
| 0    | - 🤯 Istbeträge nach Anordnungsstellen                                                                                                    |                           |                |                              |                                                                                                    |                                    |                  |                                         |                                    |                                  |          |                                              |
| E    | Co Titelauskunft                                                                                                    |                           |                |                              |                                                                                                    |                                    |                  |                                         |                                    |                                  |          |                                              |
|      | 🖲 😂 Titelübersichten                                                                                                    |                           |                |                              |                                                                                                    |                                    |                  |                                         |                                    |                                  |          |                                              |
|      | Volkugsübersichten                                                                                                    | and a second              |                |                              |                                                                                                    |                                    |                  |                                         | -                                  |                                  |          |                                              |
| 1    | E Vorgabe der Aufbewahrungsfrist                                                                                                    | Basisdaten                |                |                              | Art                                                                                                    |                                    | Kennzeichen      |                                         | Kennzeichen                        |                                  |          |                                              |
| (    | e: Suchen                                                                                                    | Haushaltsjahr             | 2019           |                              | E/A beides                                                                                                    | -                                  | zugelassen       | <keine auswahl=""> 👻</keine>            | gekoppelt                          | <keine auswahl=""> *</keine>     |          |                                              |
|      | Of Aufbewahrungsfrist bearbeiten                                                                                                    | Hauthaltriannaichan       | 1              | bir                          |                                                                                                    |                                    | übertracher      | ckeine Aunuabla                         | kraditfinant                       | ckeine Aurwahls                  |          |                                              |
|      | Contraction and the second and the second and the s |                           | -              |                              | Status                                                                                                    |                                    |                  |                                         |                                    |                                  |          |                                              |
|      | Gammdaten ändern                                                                                                    | Einzelplan                |                | bis                          | planmässig <                                                                                                    | eine Auswahl> 💌                    | deckungsfähig    | <keine auswahl=""> 💌</keine>            | Personalkostenzuschuss             | <keine auswahl=""> 💌</keine>     |          |                                              |
|      | - Ca Kennwort andern                                                                                                    | Kapitel                   |                | bis                          | treatest Int                                                                                                    | ator Augusta a                     | budgetiert       | <keine auswahl=""></keine>              | Sonderabgabe                       | <keine auswahl=""> *</keine>     |          |                                              |
|      | Vertreter aktivieren/deaktivieren                                                                                                    |                           |                |                              | Leerbtei                                                                                                    | eine Auswahl>                      |                  |                                         |                                    |                                  |          |                                              |
|      | Berechtigungsbaum anzeigen                                                                                                    | Hauptgruppe               |                | bis                          | wegfallend <                                                                                                    | eine Auswahl> 💌                    | Brutto           | <keine auswahl=""> *</keine>            | teilfinanz.                        | <keine auswahl=""> *</keine>     |          |                                              |
|      | - Co Ergebnisse herunterladen                                                                                                    | Obergruppe                |                | bis                          | and and an or the                                                                                                    | the American a                     | Bundesmittel     | <keine auswahl=""> *</keine>            | Off. Zukunft                       | <keine auswahl=""> *</keine>     |          |                                              |
|      |                                                                                                    |                           |                | 1                            | auberpianin.                                                                                                    | cine Auswaniz                      | -                |                                         |                                    |                                  |          |                                              |
|      |                                                                                                    | Gruppe                    |                | DIS                          | sonstige <i< td=""><td>eine Auswahl&gt;</td><td>EDV-Kosten</td><td><keine auswahi=""></keine></td><td>Umsetzungskz.</td><td><keine auswahi=""></keine></td><td></td><td></td></i<> | eine Auswahl>                      | EDV-Kosten       | <keine auswahi=""></keine>              | Umsetzungskz.                      | <keine auswahi=""></keine>       |          |                                              |
|      |                                                                                                    | Titel                     |                | bis                          | gelöscht <                                                                                                    | eine Auswahls                      | EU-Mittel        | <keine auswahl=""> 💌</keine>            | Sperreausnahmen a)-f) vorhanden    | <keine auswahl=""> 💌</keine>     |          |                                              |
|      |                                                                                                    | Titelanunne               |                | bir [                        |                                                                                                    |                                    | Drittopittal     | chaine Autorabila                       | Zuburft Rausen                     | cheine Augushin T                |          |                                              |
|      |                                                                                                    | mediabhe                  |                |                              | Anlage                                                                                                    |                                    | L'Internation    | Share Burnetter                         | Locality Days                      | Sterne Aumonity                  |          |                                              |
|      |                                                                                                    | Zusatzdaten               |                |                              | Machhau (Anlan                                                                                                    | Chaine Aurushin                    | Neutitel         | <keine auswahl=""> *</keine>            | ZIG Bildung                        | <keine auswahl=""> *</keine>     |          |                                              |
|      |                                                                                                    | Hausbaltestalle           |                |                              |                                                                                                    |                                    | frei. Lst.       | <keine auswahl=""> *</keine>            | ZIG Infrastr.                      | <keine auswahl=""> *</keine>     |          |                                              |
|      |                                                                                                    | riausrialissiene          |                |                              | Straßenbau (Anla                                                                                                    | ge A) <keine auswahl=""> 🔻</keine> |                  | [ the state of the set                  | Zohunft Rausen                     |                                  |          |                                              |
|      |                                                                                                    | apl. Kennzeichen          |                |                              | Wasserbau (Anla                                                                                                    | e C) <keine auswahl=""> -</keine>  | gem, finanziert  | < Keine Auswahi>                        | plus                               | <keine auswahl=""> 💌</keine>     |          |                                              |
|      |                                                                                                    |                           |                |                              |                                                                                                    | Construction of the second         | ges. Lst. (Bund) | <keine auswahl=""> 💌</keine>            | Machae 2012                        | chains Aurwahls                  |          |                                              |
|      |                                                                                                    | Haushalt                  |                |                              | Reste                                                                                                    |                                    | and let (Land)   | chains Ausuably                         | Piochw. 2013                       | KEINE AUSWARIN .                 |          |                                              |
|      |                                                                                                    | Staatshaushalt            |                | <keine auswahl=""> *</keine> | Sammelhaushalt                                                                                                    | stellen skeine Auswahls            | yes use (centa)  | Skelle Auguralis                        | Personalkennungen                  |                                  |          |                                              |
|      |                                                                                                    | Akademia (Kan 20.55       |                | choice Augustala             | portine and prove                                                                                                    | Mener ( Meneriasinate              | Personalkennu    | ngen                                    |                                    | The second second                |          |                                              |
|      |                                                                                                    | Avalueine (vah. oo 35 - i | 00 30, 00 00)  | CREITE AUSWEINS              | Detailhaushaltsst                                                                                                    | illen <keine auswahl=""> *</keine> |                  |                                         | verstarkungst. MiA verwendbar      | <keine auswahl=""></keine>       |          |                                              |
|      |                                                                                                    | Verwahrungen              |                | <keine auswahl=""> -</keine> | Einzelfälle                                                                                                    | <keine auswahl=""> *</keine>       | gemeinsam be     | wirtschaftet (keine Auswahl)            | verstärkungsf. MiA nicht verwendb  | oar <keine auswahl=""> *</keine> |          |                                              |
|      |                                                                                                    | Vorschüsse                |                | <keine auswahl=""> *</keine> |                                                                                                    | Contraction                        | verstärkungsfäl  | nig <keine auswahl=""> 🔻</keine>        | Inanensuche freier Stellengehälter | cheine Augushib                  |          |                                              |
|      |                                                                                                    |                           |                |                              | Kontrolle                                                                                                    |                                    | Verstärkungsan   | catz cheine Auswahls                    | interspective more scenergenities  | - KONG PROTIVITOP                |          |                                              |
|      |                                                                                                    | Sondervermögen            |                | <keine auswahl=""> *</keine> | Deckungskreis                                                                                                    |                                    |                  |                                         | verstärkungsfähig in HGr. 6        | <keine auswahl=""> 🔻</keine>     |          |                                              |
|      |                                                                                                    | Stiftungen                |                | <keine auswahl=""> *</keine> |                                                                                                    |                                    | globale Minder   | ausgabe <keine auswahl=""> 💌</keine>    | Arbeitnehmerbudget                 | <keine auswahl=""></keine>       |          |                                              |
|      |                                                                                                    | Frends Variation database |                | Coholes Austrahlta           | Budgetnummer                                                                                                    |                                    | sonstige Person  | alausgaben <keine auswahl=""> -</keine> |                                    |                                  |          |                                              |
|      |                                                                                                    | Fremoe Kassenaurgaber     |                | CKEINE AUSWEIUS              |                                                                                                    |                                    |                  |                                         |                                    |                                  |          |                                              |
|      |                                                                                                    | Sonstiges                 |                |                              |                                                                                                    |                                    |                  |                                         |                                    |                                  |          |                                              |
|      |                                                                                                    |                           |                |                              |                                                                                                    |                                    |                  |                                         |                                    |                                  |          |                                              |
|      |                                                                                                    | geldmäßig getrennt        | keine Auswalt  | hi> •                        |                                                                                                    |                                    |                  |                                         |                                    |                                  |          |                                              |
|      |                                                                                                    |                           |                |                              |                                                                                                    |                                    |                  |                                         |                                    |                                  |          |                                              |
|      |                                                                                                    |                           |                |                              |                                                                                                    |                                    |                  |                                         |                                    |                                  |          |                                              |
|      |                                                                                                    | Elemente, die keine k     | Haushaltsstel  | llen besitzen, anzeigen      |                                                                                                    |                                    |                  |                                         |                                    |                                  |          |                                              |
|      |                                                                                                    |                           |                |                              |                                                                                                    |                                    |                  |                                         |                                    |                                  |          |                                              |
|      |                                                                                                    |                           |                |                              |                                                                                                    |                                    |                  |                                         |                                    |                                  |          |                                              |
|      |                                                                                                    |                           |                |                              |                                                                                                    |                                    |                  |                                         |                                    |                                  |          |                                              |
|      |                                                                                                    |                           |                |                              |                                                                                                    |                                    |                  |                                         |                                    |                                  |          |                                              |
|      |                                                                                                    |                           |                |                              |                                                                                                    |                                    |                  |                                         |                                    |                                  |          |                                              |
|      |                                                                                                    |                           |                |                              |                                                                                                    |                                    |                  |                                         |                                    |                                  |          |                                              |
|      |                                                                                                    |                           |                |                              |                                                                                                    |                                    |                  |                                         |                                    |                                  |          |                                              |
|      |                                                                                                    |                           |                |                              |                                                                                                    |                                    |                  |                                         |                                    |                                  |          |                                              |
|      |                                                                                                    |                           |                |                              |                                                                                                    |                                    |                  |                                         |                                    |                                  |          |                                              |
|      |                                                                                                    |                           |                |                              |                                                                                                    |                                    |                  |                                         |                                    |                                  |          | $\sim$                                       |
|      |                                                                                                    |                           |                |                              |                                                                                                    |                                    |                  |                                         |                                    |                                  |          | Abbrechen Fertig stellen (Weiter >)          |
|      | Transa .                                                                                                    |                           |                |                              |                                                                                                    |                                    |                  |                                         |                                    |                                  |          |                                              |
| ihv  | tester                                                                                                    |                           |                |                              |                                                                                                    |                                    |                  |                                         |                                    |                                  |          | Version: 6,4.0-r2 Server: ihvt10.lff.bybn.de |
|      |                                                                                                    |                           |                |                              |                                                                                                    |                                    |                  |                                         |                                    |                                  |          |                                              |

# II Bearbeitung

Für die Mittelbewirtschaftung (IHV-MBS) und die Buchführung (KABU) existieren unterschiedliche gesetzliche Aufbewahrungsfristen. Daher muss eine Änderung der Aufbewahrungsfristen für beide Bereiche gesondert vorgegeben werden.

Das Ende der jeweiligen Aufbewahrungsfrist ist für jede Haushaltsstelle automatisch mit der Standardfrist vorbelegt (IHV-MBS: aktuelles Jahr + 5 Jahre, KABU: aktuelles Jahr + 10 Jahre).

Für die Vorgabe einer Datumsänderung gibt es zwei Möglichkeiten:

- Die Vorgabe eines neuen Fristendes für eine einzelne Haushaltsstelle.
- Die Vorgabe eines gemeinsamen neuen Fristendes für mehrere Haushaltsstellen.

Die Möglichkeit einer Vorgabe unterschiedlicher neuer Daten für unterschiedliche Haushaltsstellen ist <u>nicht</u> gegeben. Hier sollte die Bearbeitung in mehreren Schritten getrennt vorgenommen werden. D.h. zunächst wird einer Haushaltsstelle ein neues Fristende zugewiesen, dann einer anderen ein anderes Ende.

Vorgabe und Wartung der Aufbewahrungsfristen

Das Ende der Aufbewahrungsfristen für MBS und KABU kann hier bearbeitet werden.

### III Vorgabe für eine einzelne Haushaltsstelle

Die Vorgabe eines neuen Endes der Aufbewahrungsfrist für eine einzelne Haushaltsstelle erfolgt in folgenden Schritten:

- 1. Das Ende der Aufbewahrungsfrist kann entweder für die Mittelbewirtschaftung oder für die Kassenbuchführung oder für beide zusammen geändert werden.
- 2. Im Feld "altes Datum" sehen Sie das Ende der gesetzlichen Aufbewahrungsfrist oder das Ergebnis einer bereits gespeicherten Änderung.
- 3. Klicken Sie in das Feld "neue Aufbewahrungsfrist" und wählen Sie aus der ComboBox ein neues Fristende. Da gesetzliche Fristen immer mit Ablauf eines Kalenderjahres enden, können Sie nur das Jahr ändern, nicht aber Tag und Monat. Es werden Ihnen nur die Jahre angeboten, die in der Zukunft des gesetzlichen Fristendes liegen.

|      |         |                     | MBS (Ano     | rdnungen) - Aufl | oewahren bis               |               | KABU (Buc   | hungen) - Aufbev | vahren bis                 |              |
|------|---------|---------------------|--------------|------------------|----------------------------|---------------|-------------|------------------|----------------------------|--------------|
|      | ille Ha | ushaltsstellen ausw | ählen 2024 🔻 | neues Datur      | n für alle ausgewälten HH  | St übernehmen | 2029 👻      | neues Datum      | für alle ausgewälten HHS   | t übernehmen |
|      |         |                     |              |                  |                            |               |             |                  |                            |              |
|      |         | Haushaltsstelle     | altes Datum  | neues Datum      | neue<br>Aufbewahrungsfrist | Begründung    | altes Datum | neues Datum      | neue<br>Aufbewahrungsfrist | Begründung   |
| 1    |         | 06 02/281 11 0      | 31.12.2024   | 31.12            |                            |               | 31.12.2029  | 31.12            |                            |              |
| 2    |         | 06 02/281 12 0      | 31.12.2024   | 31.12            |                            |               | 31.12.2029  | 31.12            |                            |              |
| 3    |         | 06 02/281 15 0      | 31.12.2024   | 31.12            |                            |               | 31.12.2029  | 31.12            |                            |              |
| 4    |         | 06 02/282 01 0      | 31.12.2024   | 31.12            |                            |               | 31.12.2029  | 31.12            |                            |              |
| 5    |         | 06 02/342 01 0      | 31.12.2024   | 31.12            | 2024                       |               | 31.12.2029  | 31.12            |                            |              |
| 6    |         | 06 02/422 41 0      | 31.12.2024   | 31.12            | 2025                       |               | 31.12.2029  | 31.12            |                            |              |
| 7    |         | 06 02/422 44 0      | 31.12.2024   | 31.12            | 2027                       |               | 31.12.2029  | 31.12            |                            |              |
| 8    |         | 06 02/422 45 0      | 31.12.2024   | 31.12            | 2028                       |               | 31.12.2029  | 31.12            |                            |              |
| 9    |         | 06 02/428 41 0      | 31.12.2024   | 31.12            | 2029                       |               | 31.12.2029  | 31.12            |                            |              |
| 10   |         | 06 02/428 45 0      | 31.12.2024   | 31.12            | 2030                       |               | 31.12.2029  | 31.12            |                            |              |
| 11   |         | 06 02/443 15 0      | 31.12.2024   | 31.12            | 2032                       |               | 31.12.2029  | 31.12            |                            |              |
| 12   |         | 06 02/443 16 0      | 31.12.2024   | 31.12            | 2033                       |               | 31.12.2029  | 31.12            |                            |              |
| 13   |         | 06 02/453 01 0      | 31.12.2024   | 31.12            | 2034                       |               | 31.12.2029  | 31.12            |                            |              |
| 14   |         | 06 02/459 11 0      | 31.12.2024   | 31.12            | 2036                       |               | 31.12.2029  | 31.12            |                            |              |
| 15   |         | 06 02/459 12 0      | 31.12.2024   | 31.12            | 2037                       |               | 31.12.2029  | 31.12            |                            |              |
| 16   |         | 06 02/459 31 0      | 31.12.2024   | 31.12            | 2038                       |               | 31.12.2029  | 31.12            |                            |              |
| 17   |         | 06 02/461 01 0      | 31.12.2024   | 31.12            | 2059                       |               | 31.12.2029  | 31.12            |                            |              |
| 18   |         | 06 02/462 01 0      | 31.12.2024   | 31.12            | 2041                       |               | 31.12.2029  | 31.12            |                            |              |
| Begr | indun   | g für MBS           |              |                  | 2042                       |               | Begründung  | für KABU         |                            |              |
|      |         |                     |              |                  |                            |               |             |                  |                            |              |

| MBS (Anordnungen) - Aufbewahren bis |                                                                                                    |                 |             |             |                            |            |             | KABU (Buchungen) - Aufbewahren bis |                            |              |  |  |
|-------------------------------------|----------------------------------------------------------------------------------------------------|-----------------|-------------|-------------|----------------------------|------------|-------------|------------------------------------|----------------------------|--------------|--|--|
|                                     | alle Haushaltsstellen auswählen 2024 💌 🛛 neues Datum für alle ausgewälten HHSt übernehmen                                         |                 |             |             |                            |            |             | neues Datum f                      | ür alle ausgewälten HHS    | t übernehmen |  |  |
|                                     |                                                                                                    |                 |             |             |                            |            |             |                                    |                            |              |  |  |
|                                     |                                                                                                    | Haushaltsstelle | altes Datum | neues Datum | neue<br>Aufbewahrungsfrist | Begründung | altes Datum | neues Datum                        | neue<br>Aufbewahrungsfrist | Begründung   |  |  |
| 1                                   |                                                                                                    | 06 02/281 11 0  | 31.12.2024  | 31.12       |                            |            | 31.12.2029  | 31.12                              |                            |              |  |  |
| 2                                   |                                                                                                    | 06 02/281 12 0  | 31.12.2024  | 31.12       |                            |            | 31.12.2029  | 31.12                              |                            |              |  |  |
| 3                                   |                                                                                                    | 06 02/281 15 0  | 31.12.2024  | 31.12       |                            |            | 31.12.2029  | 31.12                              |                            |              |  |  |
| 4                                   |                                                                                                    | 06 02/282 01 0  | 31.12.2024  | 31.12       | 2025                       |            | 31.12.2029  | 31.12                              |                            |              |  |  |
| 5                                   |                                                                                                    | 06 02/342 01 0  | 31.12.2024  | 31.12       |                            |            | 31.12.2029  | 31.12                              |                            |              |  |  |
| 6                                   |                                                                                                    | 06 02/422 41 0  | 31.12.2024  | 31.12       |                            |            | 31.12.2029  | 31.12                              |                            |              |  |  |
| 7                                   |                                                                                                    | 06 02/422 44 0  | 31.12.2024  | 31.12       |                            |            | 31.12.2029  | 31.12                              |                            |              |  |  |
| 8                                   |                                                                                                    | 06 02/422 45 0  | 31.12.2024  | 31.12       |                            |            | 31.12.2029  | 31.12                              |                            |              |  |  |
| 9                                   |                                                                                                    | 06 02/428 41 0  | 31.12.2024  | 31.12       |                            |            | 31.12.2029  | 31.12                              |                            |              |  |  |
| 10                                  |                                                                                                    | 06 02/428 45 0  | 31.12.2024  | 31.12       |                            |            | 31.12.2029  | 31.12                              |                            |              |  |  |
| 11                                  |                                                                                                    | 06 02/443 15 0  | 31.12.2024  | 31.12       |                            |            | 31.12.2029  | 31.12                              |                            |              |  |  |
| 12                                  |                                                                                                    | 06 02/443 16 0  | 31.12.2024  | 31.12       |                            |            | 31.12.2029  | 31.12                              |                            |              |  |  |
| 13                                  |                                                                                                    | 06 02/453 01 0  | 31.12.2024  | 31.12       |                            |            | 31.12.2029  | 31.12                              |                            |              |  |  |
| 14                                  |                                                                                                    | 06 02/459 11 0  | 31.12.2024  | 31.12       |                            |            | 31.12.2029  | 31.12                              |                            |              |  |  |
| 15                                  |                                                                                                    | 06 02/459 12 0  | 31.12.2024  | 31.12       |                            |            | 31.12.2029  | 31.12                              |                            |              |  |  |
| 16                                  |                                                                                                    | 06 02/459 31 0  | 31.12.2024  | 31.12       |                            |            | 31.12.2029  | 31.12                              |                            |              |  |  |
| 17                                  |                                                                                                    | 06 02/461 01 0  | 31.12.2024  | 31.12       |                            |            | 31.12.2029  | 31.12                              |                            |              |  |  |
| 18                                  |                                                                                                    | 06 02/462 01 0  | 31.12.2024  | 31.12       |                            |            | 31.12.2029  | 31.12                              |                            |              |  |  |
| Begründung für MBS                  |                                                                                                    |                 |             |             |                            |            | Begründung  | für KABU                           |                            |              |  |  |
| Abv<br>VO                           | Abweichendes Ende der Aufbewahrungsfrist Art. 140 Abs. 1, 2. UA VO (EU) Nr. 1303/2013 und Art. 90 Abs. 1<br>VO (EG) Nr. 1083/2006 |                 |             |             |                            |            |             |                                    |                            |              |  |  |
|                                     |                                                                                                    |                 |             |             |                            |            |             |                                    |                            |              |  |  |

4. Die Vorgabe einer Begründung in das untere Textfeld ist verpflichtend.

Bei mehreren aufeinanderfolgenden Änderungen derselben Haushaltsstelle wird die ursprüngliche Begründung im Textfeld angezeigt. Sie kann entweder überschrieben oder ergänzt werden.

Eine fehlende Begründung führt zu nachfolgender Fehlermeldung:

| Informatio | n X                                                        |  |
|------------|------------------------------------------------------------|--|
| i          | Für jede Änderung ist zwingend eine Begründung vorzugeben. |  |
|            | <u>о</u> к                                                 |  |

5. Speichern Sie Ihre Änderung mit dem Speichersymbol ab.

Sollte dies nicht geschehen sein, erfolgt beim Verlassen der Maske in einen anderen Geschäftsprozess eine Warnmeldung, aus der heraus das Speichern noch vorgenommen werden kann.

Wird ein weiterer Fall zum Bearbeiten im Feld "neue Aufbeahrungsfrist" angeklickt, wird der bisher bearbeitete Fall automatisch gespeichert.

### IV Vorgabe für mehrere Haushaltsstellen

Die Vorgabe eines neuen Endes der Aufbewahrungsfrist für mehrere Haushaltsstellen erfolgt in folgenden Schritten:

- 1. Das Ende der Aufbewahrungsfrist kann entweder für die Mittelbewirtschaftung oder für die Kassenbuchführung oder für beide zusammen geändert werden.
- 2. Im Feld "altes Datum" sehen Sie das Ende der gesetzlichen Aufbewahrungsfrist oder das Ergebnis einer bereits gespeicherten Änderung.
- 3. Wählen Sie alle Haushaltsstellen, die Sie bearbeiten wollen, durch Anklicken in der linken Spalte aus. Alternativ haben Sie auch die Möglichkeit alle Haushaltsstellen mit der Checkbox "alle Haushaltsstellen auswählen" zu markieren.
- 4. Wählen Sie aus der ComboBox ein neues Fristende, welches für alle markierten Haushaltsstellen gelten soll. Da gesetzliche Fristen immer mit Ablauf eines Kalenderjahres enden, können Sie nur das Jahr ändern, nicht aber Tag und Monat. Es werden Ihnen nur die Jahre angeboten, die in der Zukunft des ursprünglichen Fristendes liegen.

|             |                                                                                           |                                     | MBS (And          | ordnungen) - Auft    | KABU (Buchungen) - Aufbewahren bis |                   |             |               |                                                  |            |  |  |
|-------------|-------------------------------------------------------------------------------------------|-------------------------------------|-------------------|----------------------|------------------------------------|-------------------|-------------|---------------|--------------------------------------------------|------------|--|--|
| <b>V</b>    | ✓ alle Haushaltsstellen auswähler 2033 ✓ neues Datum für alle ausgewälten HHSt übernehmen |                                     |                   |                      |                                    |                   |             | neues Datum f | neues Datum für alle ausgewälten HHSt übernehmen |            |  |  |
|             |                                                                                           | Haushaltsstelle                     | altes Datum       | neues Datum          | neue<br>Aufbewahrungsfrist         | Begründung        | altes Datum | neues Datum   | neue<br>Aufbewahrungsfrist                       | Begründung |  |  |
| 21          | <b>~</b>                                                                                  | 06 02/525 21 0                      | 31.12.2024        | 31.12                |                                    |                   | 31.12.2029  | 31.12         |                                                  |            |  |  |
| 22          | <b>~</b>                                                                                  | 06 02/526 01 0                      | 31.12.2024        | 31.12                |                                    |                   | 31.12.2029  | 31.12         |                                                  |            |  |  |
| 23          | <b>~</b>                                                                                  | 06 02/526 11 0                      | 31.12.2024        | 31.12                |                                    |                   | 31.12.2029  | 31.12         |                                                  |            |  |  |
| 24          | <b>~</b>                                                                                  | 06 02/527 21 0                      | 31.12.2024        | 31.12                |                                    |                   | 31.12.2029  | 31.12         |                                                  |            |  |  |
| 25          | <b>~</b>                                                                                  | 06 02/529 02 0                      | 31.12.2024        | 31.12                |                                    |                   | 31.12.2029  | 31.12         |                                                  |            |  |  |
| 26          | <b>~</b>                                                                                  | 06 02/531 21 0                      | 31.12.2024        | 31.12                |                                    |                   | 31.12.2029  | 31.12         |                                                  |            |  |  |
| 27          | <b>v</b>                                                                                  | 06 02/532 01 0                      | 31.12.2024        | 31.12                |                                    |                   | 31.12.2029  | 31.12         |                                                  |            |  |  |
| 28          | <b>v</b>                                                                                  | 06 02/534 01 0                      | 31.12.2024        | 31.12                |                                    |                   | 31.12.2029  | 31.12         |                                                  |            |  |  |
| 29          | <b>~</b>                                                                                  | 06 02/546 49 0                      | 31.12.2024        | 31.12                |                                    |                   | 31.12.2029  | 31.12         |                                                  |            |  |  |
| 30          | <b>~</b>                                                                                  | 06 02/547 01 0                      | 31.12.2024        | 31.12                |                                    |                   | 31.12.2029  | 31.12         |                                                  |            |  |  |
| 31          | <b>~</b>                                                                                  | 06 02/547 26 0                      | 31.12.2024        | 31.12                |                                    |                   | 31.12.2029  | 31.12         |                                                  |            |  |  |
| 32          | <b>~</b>                                                                                  | 06 02/548 01 0                      | 31.12.2024        | 31.12                |                                    |                   | 31.12.2029  | 31.12         |                                                  |            |  |  |
| 33          | <b>~</b>                                                                                  | 06 02/549 01 0                      | 31.12.2024        | 31.12                |                                    |                   | 31.12.2029  | 31.12         |                                                  |            |  |  |
| 34          | <b>~</b>                                                                                  | 06 02/671 01 0                      | 31.12.2024        | 31.12                |                                    |                   | 31.12.2029  | 31.12         |                                                  |            |  |  |
| 35          | <b>~</b>                                                                                  | 06 02/681 01 0                      | 31.12.2024        | 31.12                |                                    |                   | 31.12.2029  | 31.12         |                                                  |            |  |  |
| 36          | <b>~</b>                                                                                  | 06 02/701 01 0                      | 31.12.2024        | 31.12                |                                    |                   | 31.12.2029  | 31.12         |                                                  |            |  |  |
| 37          | <b>~</b>                                                                                  | 06 02/702 01 0                      | 31.12.2024        | 31.12                |                                    |                   | 31.12.2029  | 31.12         |                                                  |            |  |  |
| 38          | <b>v</b>                                                                                  | 06 02/812 01 0                      | 31.12.2024        | 31.12                |                                    |                   | 31.12.2029  | 31.12         |                                                  |            |  |  |
| Begr        | Jegründung für MBS                                                                        |                                     |                   |                      |                                    |                   | Begründung  | für KABU      |                                                  |            |  |  |
| Abw<br>VO ( | eiche<br>EG) N                                                                            | ndes Ende der Aufbe<br>r. 1083/2006 | ewahrungsfrist Ar | t. 140 Abs. 1, 2. UA | VO (EU) Nr. 1303/2013 u            | nd Art. 90 Abs. 1 |             |               |                                                  |            |  |  |

5. Die Vorgabe einer Begründung in das untere Textfeld ist verpflichtend. Die Begründung wird für alle ausgewählten Haushaltsstellen übernommen.

Bei mehreren aufeinanderfolgenden Änderungen derselben Haushaltsstellen werden alle Begründungen aneinandergefügt und nicht überschrieben.

Eine fehlende Begründung führt zu nachfolgender Fehlermeldung:

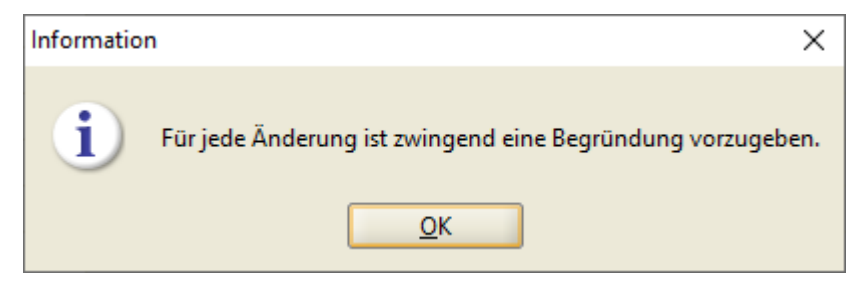

6. Durch Klick auf die Schaltfläche "neues Datum für alle ausgewählten Haushaltsstellen übernehmen" wird die Spalte "neue Aufbewahrungsfrist" mit dem von Ihnen ausgewählten Jahr und der Begründung befüllt.

| laushaltsvollzun                                                                       | Marrow                                     | when your I have been a                                                                                                    | days Andrewski                                 | and the second second sec |                            |                                                                                                    |             |             |                            |            | - |
|----------------------------------------------------------------------------------------|--------------------------------------------|----------------------------------------------------------------------------------------------------|------------------------------------------------|----------------------------------------------------------------------------------------------------|----------------------------|----------------------------------------------------------------------------------------------------|-------------|-------------|----------------------------|------------|---|
| the shake allow                                                                        | Da                                         | as Ende der Aufbewahr                                                                                                    | ungsfristen für M                              | BS und KABU kann                                                                                                    | hier bearbeitet werden.    |                                                                                                    |             |             |                            |            |   |
| Humanstvoltug Humanstvoltug Humanstvoltug                                              |                                            |                                                                                                    |                                                |                                                                                                    |                            |                                                                                                    |             |             |                            |            |   |
| isteträge nach Anordnungsstellen                                                       |                                            |                                                                                                    |                                                |                                                                                                    |                            |                                                                                                    |             |             |                            |            |   |
| Titelauskunft                                                                          |                                            |                                                                                                    |                                                |                                                                                                    |                            |                                                                                                    |             |             |                            |            |   |
| Titelübersichten                                                                       |                                            |                                                                                                    |                                                |                                                                                                    |                            |                                                                                                    |             |             |                            |            |   |
| Vollzugsübersichten Volgabe der Aufbewahrungsfrist MBS (Anordnungen) - Aufbewahren bis |                                            | KARII (Ruchungen) - Aufbewahren bis                                                                                                    |                                                |                                                                                                    |                            |                                                                                                    |             |             |                            |            |   |
| - Of Suchen                                                                            | Suchen MBS (Anordnungen) - Aufbewahren bis |                                                                                                    | NADV (buchungen) - Autoewahren bis             |                                                                                                    |                            |                                                                                                    |             |             |                            |            |   |
| Aufbewahrungsfrist, bearbeiten Auskunft                                                | V alle                                     | Haushaltsstellen ausw                                                                                                    | vanien 2053 •                                  | neues Datur                                                                                                    | n tur alle ausgewalten Hr  | ist ubernehmen 2023 The neues Datum für alle ausgewalten HHSt übernehmen                                                       |             |             |                            |            |   |
| igene Benutzerdaten anzeigen/bearbeiten<br>Stammdaten ändern                           |                                            | Haushaltsstelle                                                                                                    | altes Datum                                    | neues Datum                                                                                                    | neue<br>Aufbewahrungsfrist | Begründung                                                                                                    | altes Datum | neues Datum | neue<br>Aufbewahrungsfrist | Begründung |   |
| Kennwort ändern                                                                        | 1 5                                        | 06 02/281 11 0                                                                                                    | 31.12.2034                                     | 31.12                                                                                                    | 2033                       | Abweichendes Ende der Aufbewahrungsfrist Art. 140 Abs. 1, 2. UA VO (EU) Nr. 1303/2013 und Art. 90 Abs. 1 VO (EG) Nr. 1083      | 31.12.2029  | 31.12       |                            |            |   |
| /ertreter aktivieren/deaktivieren                                                      | 2 5                                        | 06 02/281 12 0                                                                                                    | 31.12.2034                                     | 31.12                                                                                                    | 2033                       | Abweichendes Ende der Aufbewahrungsfrist Art. 140 Abs. 1, 2, UA VO (EU) Nr. 1303/2013 und Art. 90 Abs. 1 VO (EG) Nr. 1083      | 31.12.2029  | 31.12       |                            |            |   |
| rrechtigungsbaum anzeigen                                                              | 3 1                                        | 06 02/281 15 0                                                                                                    | 31,12,2034                                     | 31.12                                                                                                    | 2033                       | Abweichendes Ende der Aufbewahrungsfrist Art. 140 Abs. 1. 2. UA VO (EU) Nr. 1303/2013 und Art. 90 Abs. 1 VO (EG) Nr. 1083      | 31,12,2029  | 31,12       |                            |            |   |
| isse neruntenaden                                                                      | 4 5                                        | 06 02/282 01 0                                                                                                    | 31,12,2034                                     | 31.12                                                                                                    | 2033                       | Abweichendes Ende der Aufbewahnungsfrist Art. 140 Abs. 1. 2. UA VO (FU) Nr. 1303/2013 und Art. 90 Abs. 1 VO (FG) Nr. 1083      | 31.12.2029  | 31.12       |                            |            |   |
|                                                                                        | 5 5                                        | 06 02/342 01 0                                                                                                    | 31,12,2034                                     | 31.12                                                                                                    | 2033                       | Abweichendes Ende der äufbewahrungsfritt ärt. 140 Abs. 1. 2. U.ä. VO (FLI) Nr. 1303/2013 und ärt. 90 Abs. 1. VO (FG) Nr. 1083. | 31.12.2029  | 31.12       |                            |            |   |
|                                                                                        | 6 51 06 02/32 01 0 31 12 2033              |                                                                                                    |                                                | 31.12                                                                                                    | 2033                       | Abweichendes Ende der Aufbewahrungsfrist Art. 140 Abs. 1, 2, UA VO (ED) Nr. 1303/2013 und Art. 90 Abs. 1 VO (EG) Nr. 1083      | 31 12 2029  | 31.12       |                            |            |   |
|                                                                                        | 7 5                                        | 0 0 00 02/422 41 0 31.12.2034 31.12 2033                                                                                                    |                                                |                                                                                                    | 3022                       | Abusichender Ende der Aufbewahrungsfriet Art. 140 Abr. 1, 2, UA VO (EI) Nr. 1202/2012 und Art. 90 Abr. 1 VO (EG) Nr. 1082      | 31 12 2029  | 21.12       |                            |            |   |
|                                                                                        | 0 5                                        | 05 02/422 45 0                                                                                                    | 31.12.2034                                     | 31.12                                                                                                    | 2033                       | Aburchendes Ende der Aufbewahrungsmit Art. No Abs. 1, 2, 04 VO (E0) Nr. 1503/2013 und Art. 50 Abs. 1 VO (E0) Nr. 1603.         | 21 12 2029  | 21.12       |                            |            |   |
|                                                                                        | 0 0                                        | 00 02/422 430                                                                                                    | 51,12,2004                                     | 51,12                                                                                                    | 2000                       | Adweichendes Ende der Aufbewahrungsinst Art. Ho Abs. 1, 2, 0A VO (co) Mr. 1505/2015 und Art. 50 Abs. 1 VO (co) Mr. 1005        | 31.12.2029  | 31.12       |                            |            |   |
|                                                                                        | 3 0                                        | 00 02/420 41 0                                                                                                    | 31.12.2034                                     | 31.12                                                                                                    | 2000                       | Abweichendes einde der Aufbewahrungstritte Art. Ho Abs. 1, 2. UA VO (EU) Nr. 1505/2015 und Art. 90 Abs. 1 VO (EO) Nr. 1605     | 31.12.2029  | 31.12       |                            |            |   |
|                                                                                        | 10                                         | 06 02/428 45 0                                                                                                    | 31,12,2034                                     | 3112 2004 3112 2003 Abereitendes Ende der Aufbereihungsinte Art. Iniv Abs. 1, 2, UNIVO (10) NM, 1505/2013 und Art. 50 Abs. 1 VO (EQ) NM, 1005 2013 2013 und Art. 50 Abs. 1 VO (EQ) NM, 1005 2013 2013 2013 2013 2013 2013 2013 2013                                                                                                    |                            |                                                                                                    |             |             |                            |            |   |
|                                                                                        | 11                                         | 💌 of 02/461316 31:122034 31:12 2033 Administration and the submediate state development and the submediate state of the submediate state of the subme |                                                |                                                                                                    |                            |                                                                                                    | 31.12.2029  | 31.12       |                            |            |   |
|                                                                                        | 12                                         | 06 02/443 16 0                                                                                                    | 31.12.2034                                     | 31.12                                                                                                    | 2033                       | Abweichendes Ende der Aufbewahrungsfrist Art. 140 Abs. 1, 2, UA VO (EU) Nr. 1303/2013 und Art. 90 Abs. 1 VO (EG) Nr. 1083      | 31.12.2029  | 31.12       |                            |            |   |
|                                                                                        | 13                                         | 06 02/453 01 0                                                                                                    | 31.12.2034                                     | 51.12                                                                                                    | 2033                       | Abweichendes Ende der Aufbewahrungsfrist Art. 140 Abs. 1, 2. UA VO (EU) Nr. 1503/2013 und Art. 90 Abs. 1 VO (EU) Nr. 1083      | 31.12.2029  | 31.12       |                            |            |   |
|                                                                                        | 14                                         | 2 06 02/459 11 0                                                                                                    | 31.12.2034                                     | 31.12                                                                                                    | 2033                       | Abweichendes Ende der Aufbewahrungsfrist Art. 140 Abs. 1, 2. UA VO (EU) Nr. 1303/2013 und Art. 90 Abs. 1 VO (EG) Nr. 1083      | 31.12.2029  | 31.12       |                            |            |   |
|                                                                                        | 15                                         | 06 02/459 12 0                                                                                                    | 2 0 31.12.2034 31.12 2033 Abweichendes Ende de |                                                                                                    |                            | Abweichendes Ende der Aufbewahrungsfrist Art, 140 Abs. 1, 2. UA VO (EU) Nr. 1303/2013 und Art, 90 Abs. 1 VO (EG) Nr. 1083      | 31.12.2029  | 31.12       |                            |            |   |
|                                                                                        | 16                                         | Ø 02/459 31 0 31.12.2034 31.12 2033 Abweichendes Ende der Aufbewahrungsfrist A                                                                                                    |                                                |                                                                                                    |                            | Abweichendes Ende der Aufbewahrungsfrist Art. 140 Abs. 1, 2. UA VO (EU) Nr. 1303/2013 und Art. 90 Abs. 1 VO (EG) Nr. 1083      | 31.12.2029  | 31.12       |                            |            |   |
|                                                                                        | 17                                         | Al 06 02/461 01 0 31.12.2034 31.12 2033 Abweichendes Ende der Aufbewahrungsfrist Art. 140 Abs. 1, 2. UA VO (EU) Nr. 1303/2013 und Art. 90 Abs. 1 VO (EG) Nr.                                                                                                    |                                                |                                                                                                    | 31.12.2029                 | 31.12                                                                                                    |             |             |                            |            |   |
|                                                                                        | 18                                         | 6 06 02/462 01 0 31.12.2034 31.12 2033 Abweichendes Ende der Aufbewahrungsfrist Art. 140 Abs. 1, 2. UA VO (EU) Nr. 1303/2013 und Art. 90 Abs. 1 VO (EG) Nr. 108                                                                                                    |                                                |                                                                                                    |                            |                                                                                                    | 31.12.2029  | 31.12       |                            |            |   |
|                                                                                        | Begründ                                    | dung für MBS                                                                                                    |                                                |                                                                                                    |                            | Begründung für KABU                                                                                                    |             |             |                            |            |   |
|                                                                                        | Abweich<br>VO (EG)                         | hendes Ende der Aufbe<br>) Nr. 1083/2006                                                                                                    | ewahrungsfrist A                               | t. 140 Abs. 1, 2. UA                                                                                                    | VO (EU) Nr. 1303/2013 u    | nd Art. 90 Abs. 1                                                                                                    |             |             |                            |            |   |
|                                                                                        |                                            |                                                                                                    |                                                |                                                                                                    |                            |                                                                                                    |             |             |                            |            |   |
|                                                                                        | -                                          |                                                                                                    |                                                |                                                                                                    |                            |                                                                                                    | _           |             |                            |            |   |
|                                                                                        |                                            |                                                                                                    |                                                |                                                                                                    |                            |                                                                                                    |             |             |                            |            |   |
|                                                                                        |                                            |                                                                                                    |                                                |                                                                                                    |                            |                                                                                                    |             |             |                            |            |   |
|                                                                                        |                                            |                                                                                                    |                                                |                                                                                                    |                            |                                                                                                    |             |             |                            |            |   |
|                                                                                        |                                            |                                                                                                    |                                                |                                                                                                    |                            |                                                                                                    |             |             |                            |            |   |
|                                                                                        |                                            |                                                                                                    |                                                |                                                                                                    |                            |                                                                                                    |             |             |                            |            |   |
|                                                                                        |                                            |                                                                                                    |                                                |                                                                                                    |                            |                                                                                                    |             |             |                            |            |   |
|                                                                                        |                                            |                                                                                                    |                                                |                                                                                                    |                            |                                                                                                    |             |             |                            |            |   |
|                                                                                        |                                            |                                                                                                    |                                                |                                                                                                    |                            |                                                                                                    |             |             |                            |            |   |
|                                                                                        |                                            |                                                                                                    |                                                |                                                                                                    |                            |                                                                                                    |             |             |                            |            |   |
|                                                                                        |                                            |                                                                                                    |                                                |                                                                                                    |                            |                                                                                                    |             |             |                            |            |   |
|                                                                                        |                                            |                                                                                                    |                                                |                                                                                                    |                            |                                                                                                    |             |             | (mar.) (                   |            |   |

7. Speichern Sie Ihre Änderung mit dem Speichersymbol ab.

Sollte dies nicht geschehen sein, erfolgt beim Verlassen der Maske in einen anderen Geschäftsprozess eine Warnmeldung, aus der heraus das Speichern noch vorgenommen werden kann.

#### V Auskunft

Die Auskunftsmaske bietet Ihnen ein PDF-Report aller Haushaltsstellen, deren Fristende verändert wurde. Der angezeigte Datenbestand bezieht sich auf die von Ihnen getroffene Auswahl in der Suchmaske. Nachdem Sie Ihre Auswahl in der Suchmaske getroffen haben, können Sie die Auskunftsmaske entweder über den Geschäftsprozess "Auskunft" oder über den Button "weiter" mit der Option "Auskunft" öffnen.

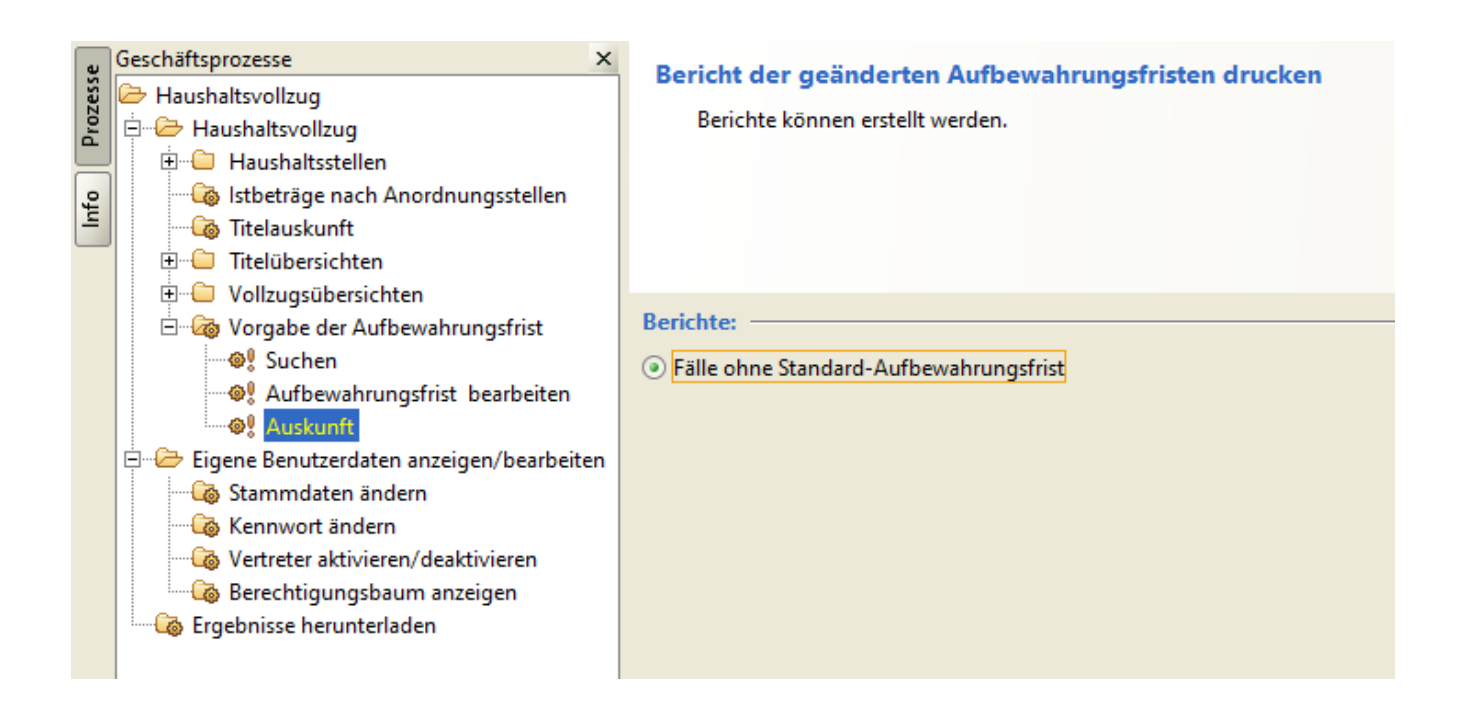

#### Fälle ohne Standard Aufbewahrungsfrist

| Haushaltsstelle | Fristende MBS | Fristende KABU |
|-----------------|---------------|----------------|
| 06 02/281 11 0  | 31.12.2034    | 31.12.2029     |
| 06 02/281 12 0  | 31.12.2034    | 31.12.2029     |
| 06 02/281 15 0  | 31.12.2034    | 31.12.2029     |
| 06 02/282 01 0  | 31.12.2034    | 31.12.2029     |
| 06 02/342 01 0  | 31.12.2034    | 31.12.2029     |
| 06 02/422 41 0  | 31.12.2034    | 31.12.2029     |
| 06 02/422 44 0  | 31.12.2034    | 31.12.2029     |
| 06 02/422 45 0  | 31.12.2034    | 31.12.2029     |
| 06 02/428 41 0  | 31.12.2034    | 31.12.2029     |
| 06 02/428 45 0  | 31.12.2034    | 31.12.2029     |
| 06 02/443 15 0  | 31.12.2034    | 31.12.2029     |